## MANUAL DE TRANSFERÊNCIA DE E-MAIL PARA OFFICE 365

O acesso ao email @edu.ulisboa.pt deixará de estar disponível via Google (gmail) a partir do dia 24 de outubro, e passará a estar disponível através do Microsoft Office365.

<u>Para aceder ao email via web após o dia indicado</u>, poderá faze-lo através do link <u>http://webmail.edu.ulisboa.pt/</u> onde só visualiza as mensagens mais recentes que já são geridas pelo Microsoft Office365.

As mensagens do "gmail" não vão ser migradas para o Office365, mas poderá transferi-las através da instalação do cliente Outlook no seu computador pessoal, e configurar a conta de email e transferir as pastas.

Quando as mensagens começarem a ser geridas pelo Microsoft Office, continua a visualiza-las no cliente Outlook.

Para instalar o cliente Outlook, deve aceder com a sua conta através do link <u>https://portal.office.com/account</u> e selecionar a opção "Aplicações e Dispositivos".

| Apps & devices                         |                     |                                       |                |
|----------------------------------------|---------------------|---------------------------------------|----------------|
| Office                                 |                     |                                       |                |
| Language ①<br>português (Portugal)   ✔ | Version<br>64-bit ✔ |                                       | Install Office |
|                                        |                     |                                       |                |
| Skype for Business                     |                     |                                       |                |
| Language<br>English (United States) 💙  | Version<br>64-bit 🗸 | Edition<br>Skype for Business Basic ∨ | Install Skype  |
|                                        |                     |                                       |                |

(fig. 1 instalação do office365)

Depois de estar instalado o cliente Outlook deve adicionar a sua conta, por exemplo, utilizador@edu.ulisboa

| ndereço de e-mail         |                                                       |  |  |  |
|---------------------------|-------------------------------------------------------|--|--|--|
| utilizador@edu.ulisboa.pt |                                                       |  |  |  |
|                           | Opções avançadas 🐱                                    |  |  |  |
|                           | Ligar                                                 |  |  |  |
| Vão tem uma conta         | 2 Crie um endereco de email Outlook.com para comecar. |  |  |  |

(fig.2 configuração da conta utilizador@edu.ulisboa.pt no cliente outlook)

Selecionar a opção Outlook e colocar a sua password. Após validação a configuração do seu email no seu computador pessoal está terminada.

| G ⊘ ⇒                                                                                                    | P Procurar                                              |              |                     |   |                  |   | <b>\$</b>    | <b>a</b> – (   | οx      |
|----------------------------------------------------------------------------------------------------|---------------------------------------------------------|--------------|---------------------|---|------------------|---|--------------|----------------|---------|
| Ficheiro Base Enviar/Receb                                                                                                    | er Ver Ajuda                                            |              |                     |   |                  |   | 🖉 Brevemente | Experimentar a | agora 💽 |
| Novo E-mail 👻 🛍 👻 🗄                                                                                                    | • •   ∽ ≪ →                                             | Mover para:? | - 🗋 Não Lidas/Lidas | • | Procurar Pessoas | 2 | 7 -          |                | ~       |
| ✓ Favoritos                                                                                                    | Todas Não Lidas                                         | Por Data 🗸 📫 |                     |   |                  |   |              |                |         |
| Caixa de Entrada 4                                                                                                    | ✓ Na Semana Passada                                     |              |                     |   |                  |   |              |                |         |
| Itens Enviados<br>Rascunhos<br>Itens Eliminados                                                                                                    | Google Takeout<br>Os seus dados da Google es            | Fri 10/14    |                     |   |                  |   |              |                |         |
| <ul> <li>✓ utilizador@edu ulisboa.pt</li> <li>Caixa de Entrada</li> <li>Rascunhos</li> <li>Itens Enviados</li> <li>Itens Eliminados</li> <li>A Enviar</li> <li>Arquivo</li> <li>E-mail de Lioo</li> </ul> | Daniela Luísa Pereira<br>teste<br>Cumprimentos, Daniela | Fri 10/14    |                     |   |                  |   |              |                |         |
|                                                                                                    | Daniela Luisa Pereira<br>teste2                         | Fri 10/14    |                     |   |                  |   |              |                |         |
|                                                                                                    | Google Takeout<br>Os seus dados da Google es            | Fri 10/14    |                     |   |                  |   |              |                |         |
| Feeds RSS                                                                                                    |                                                         |              |                     |   |                  |   |              |                |         |
| > Histórico de Conversações                                                                                                    |                                                         |              |                     |   |                  |   |              |                |         |
| Pastas de Pesquisa                                                                                                    |                                                         |              |                     |   |                  |   |              |                |         |
| > Grupos                                                                                                    |                                                         |              |                     |   |                  |   |              |                |         |

(fig. 3 Email no cliente Outlook )

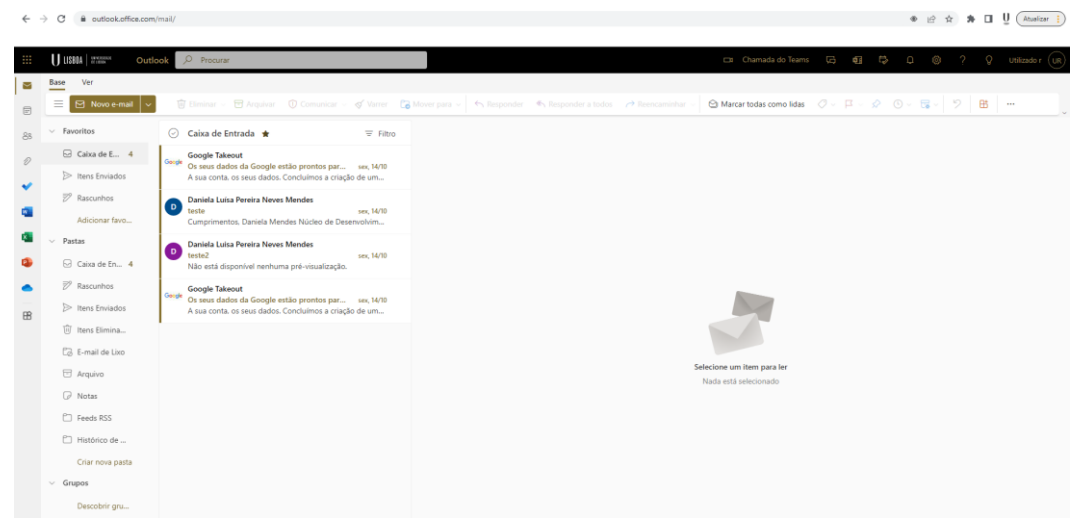

(fig. 4 Email via webmail.edu.ulisboa.pt)

Para mais informações sobre como transferir os conteúdos da sua conta @edu.ulisboa.pt poderá consultar os links:

Importar o Gmail para Outlook

Importar Contactos para o Outlook

Importar o Calendário Google para o Outlook